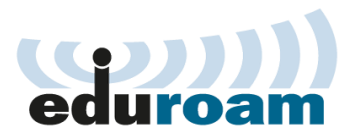

## คู่มือการกำหนดค่าอุปกรณ์ Mobile/Tablet Android OS สำหรับใช้งานเครือข่าย eduroam

1. ในหน้าจอการตั้งค่า Wi-Fi ของอุปกรณ์ หากมีการเชื่อมต่อ SSID ใดๆ อยู่ให้เลือก SSID นั้นและเลือกลืม (Forget) จากนั้นเลือก SSID: eduroam เพื่อเชื่อมต่อ ดังภาพด้านล่าง

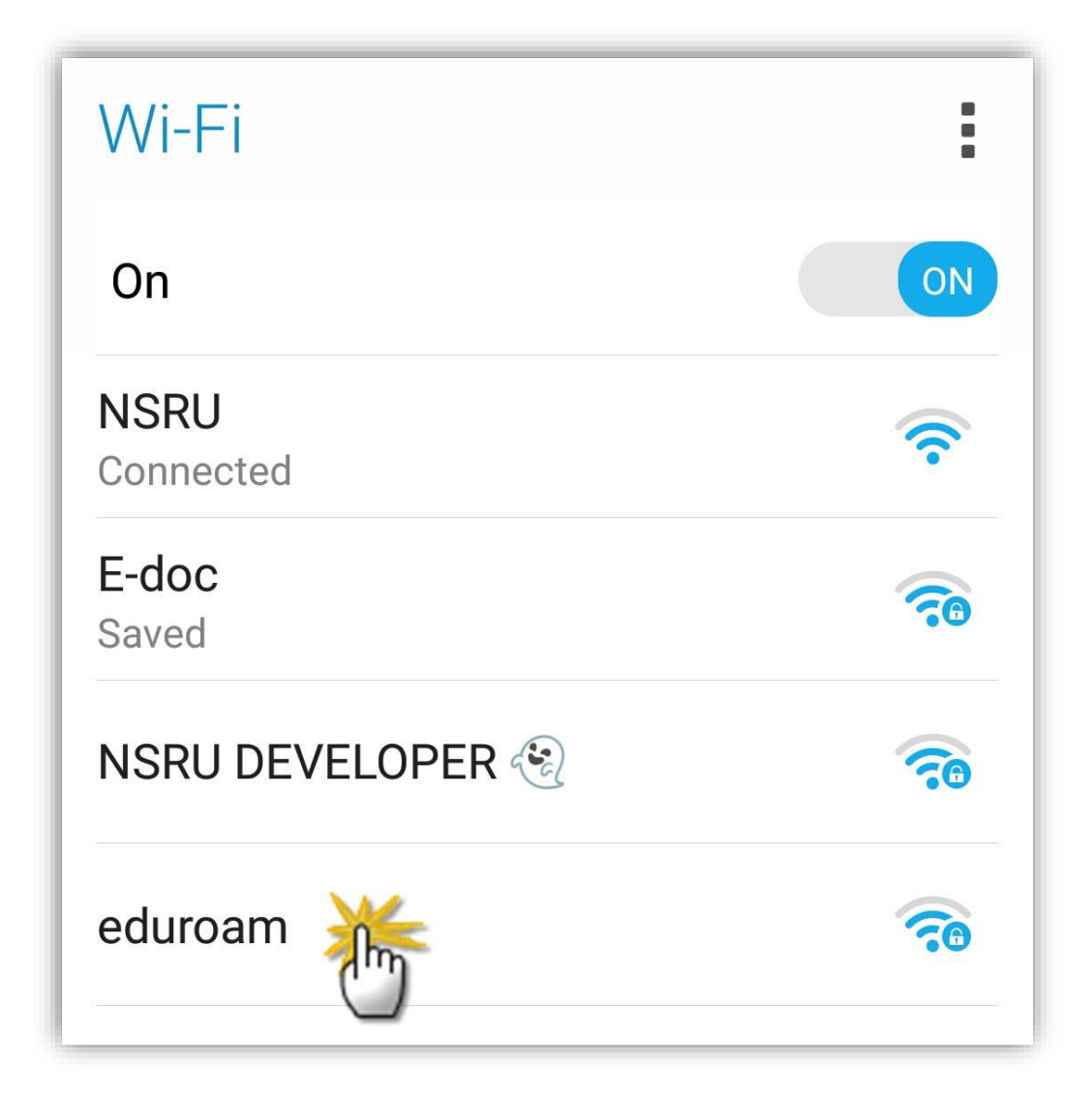

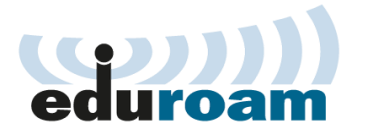

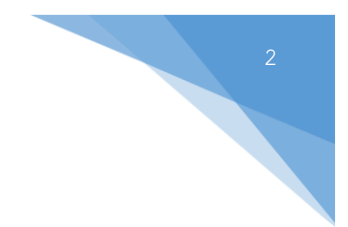

2. จะพบหน้าจอการตั้งค่า eduroam ให้ตั้งค่า ดังนี้

วิธี EAP (EAP method) : **PEAP** 

การรับรองเฟส2 (Phase 2 authentication) : MSCHAPV2

เอกลักษณ์ (Identity) : username ที่มหาวิทยาลัยต้นสังกัดของท่านออกให้ เช่น suwisan@nsru.ac.th

ไม่เปิดเผยชื่อผู้ใช้ (Anonymous Identity) : username (จะระบุหรือไม่ก็ได้)

รหัสผ่าน (Password) : password ที่ใช้งานคู่กับ username ที่มหาวิทยาลัยต้นสังกัดของท่านออกให้

เมื่อตั้งค่าเสร็จ เลือก Connect

| eduroam                |         |
|------------------------|---------|
| EAP method             |         |
| PEAP V                 |         |
| Phase 2 authentication |         |
| MSCHAPV2 🗸             |         |
| CA certificate         |         |
| (unspecified) ~        |         |
| Identity               |         |
| @nsru.ac.th            |         |
| Anonymous identity     |         |
| @nsru.ac.th            |         |
| Password               |         |
| •••••                  |         |
| Show password          |         |
| Cancel                 | Connect |

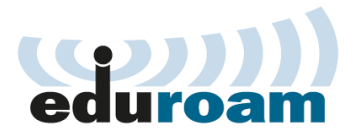

3. หน้าจอการเชื่อมต่อสำเร็จ

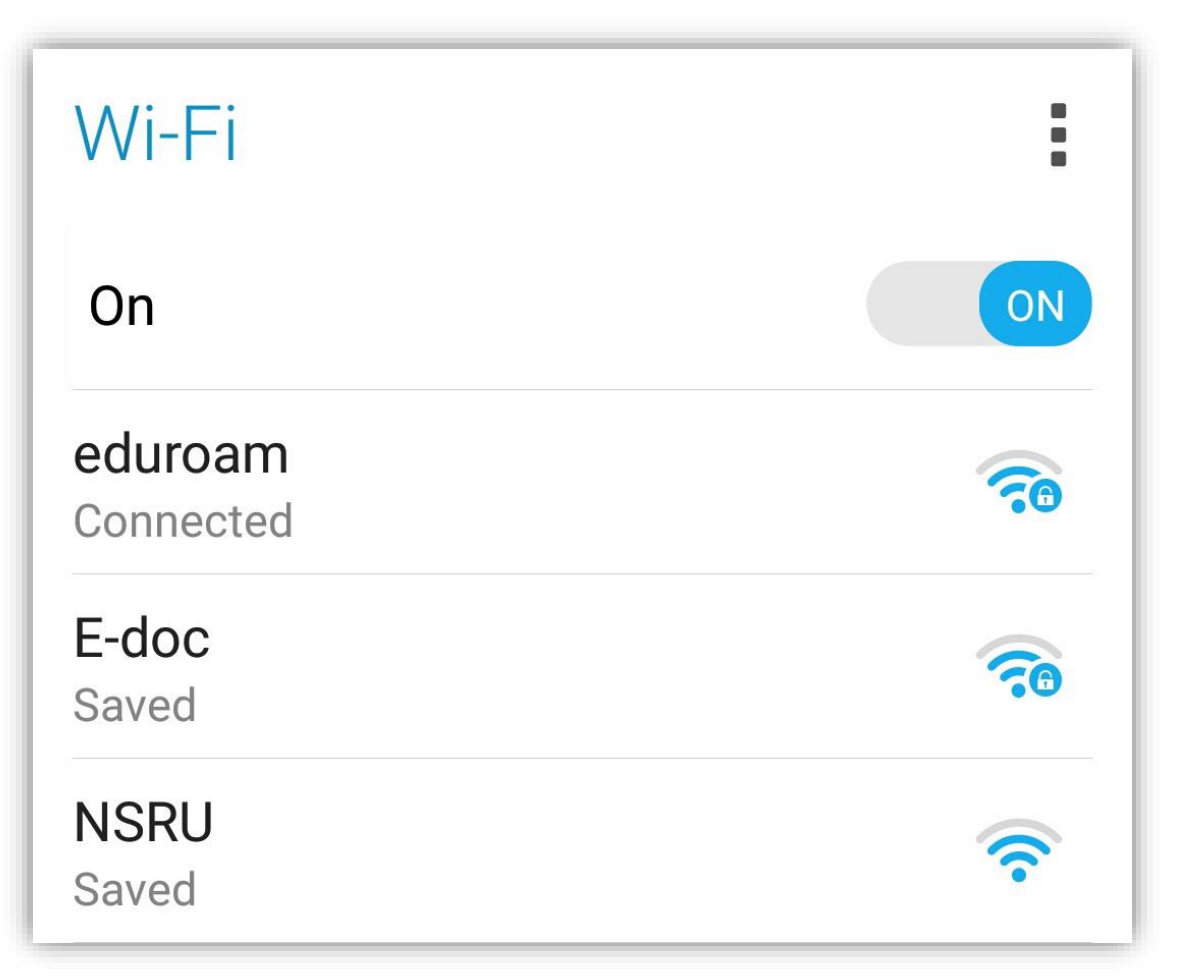